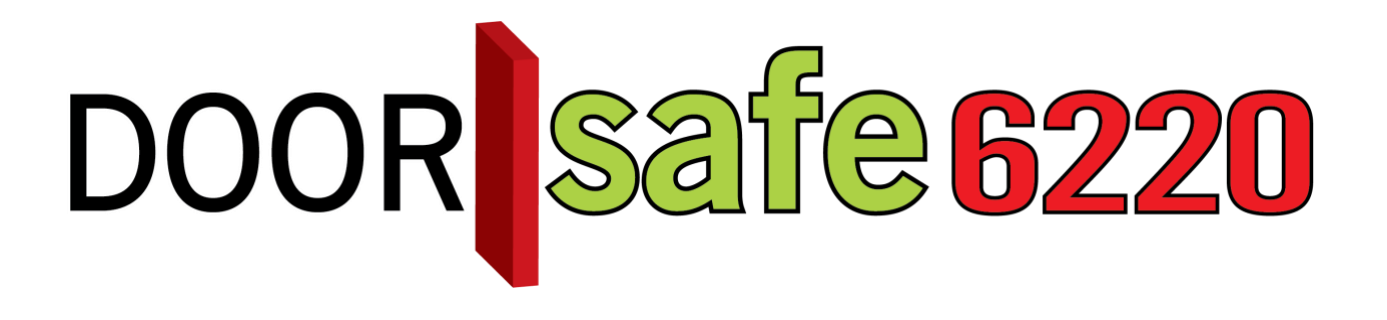

# GEBRUIKSAANWIJZING

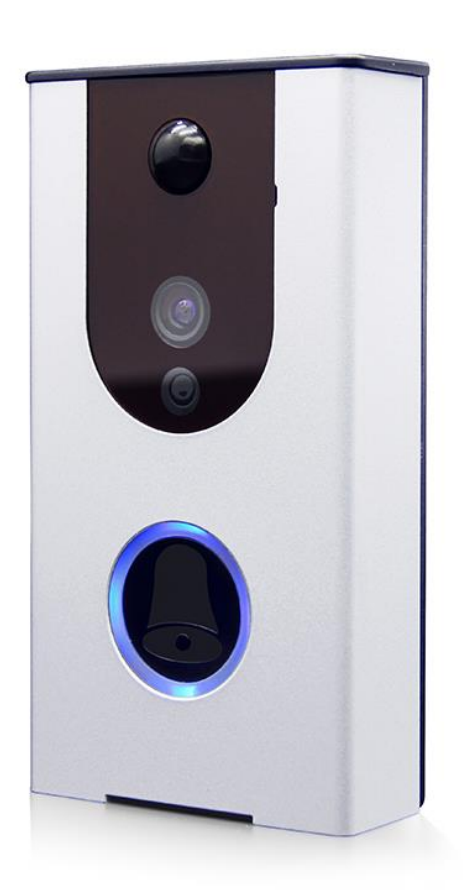

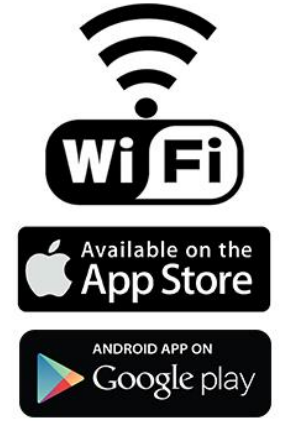

#### Productbeschrijving

- Dit is een wifideurbel met camera voor Android en iOS smartphones (iPhone, iPad)) en tablets. Als er iemand aanbelt bij je voordeur, dan krijgt je direct een oproep via de app. Als je opneemt kun je direct zien wie er voor je deur staat en heen en weer praten.
- De verbinding van de deurbel met het internet gaat via een 2.4 Ghz signaal. Dus een goede wifi-internetverbinding bij de voordeur is echt belangrijk, omdat de deurbel niet via een netwerkkabel worden aangesloten.
- Deze deurbel maakt van iedereen die aanbelt direct 3 foto's en die worden in de app en in de deurbel op een 8Gb Sd-kaart opgeslagen. Ook kan je tijdens een oproep van iedereen die aanbelt extra foto's of video's maken die ook in de app worden opgeslagen.
- Deze deurbel werkt op een accu. Opladen van deze accu is nodig elke 2 tot 6 maanden, afhankelijk van hoevaak er wordt aangebeld op een dag. In de app is te zien hoe vol de accu is. Opladen kan met micro USB 5V telefoonlader. De micro USB naar USB-kabel wordt meegeleverd, de 5V telefoonlader niet.
- Deze deurbel heeft vier infrarood LEDs voor nachtzicht en werkt dus ook in het donker.
- Meerdere gebruikers kunnen de app gratis installeren aan koppelen aan 1 deurbel. Je kunt andere gebruikers een QR-code laten scannen en daarna kunnen ze met de app verbinden. Als er iemand aanbelt zullen alle gebruikers een oproep ontvangen. Als je niet wilt praten met wie er aanbelt kunt u de "oproep" wegdrukken.
- Deze deurbel heeft ook een bewegingsmelder. Met de PIR-bewegingssensor is op basis van infrarood in de gaten te houden of er in de buurt van de bel beweging te is, bij beweging geeft de app een melding en worden er foto's gemaakt. In dit geval werkt de bel eigenlijk als een soort alarmsysteem.
- De deurbel heeft een diefstalbeveiliging. Als de bel dan van de muur afgetrokken wordt, dan geeft de app een melding. Deze functie kan aan of uit worden gezet in de app.
- Voor deze deurbel is een aanvullende draadloze deurbel beschikbaar als optie. Met deze optionele draadloze deurbel is het mogelijk om ook een belsignaal te horen ook waar uw smartphone leeg, geen verbinding heeft met internet, of wanneer alleen kinderen zonder smartphone thuis zijn.
- Deze bel is goed weerbestendig en zit in aluminium huis, de basis is van kunststof.
- Deze deurbel kan niet op een elektrische deuropener worden aangesloten.

#### **INHOUDSOPGAVE**

| 1.DE VOOR- EN ACHTERKANT VAN DE DEURBEL                      | 4       |
|--------------------------------------------------------------|---------|
| 2.SD KAART                                                   | 4       |
| 3.MONTAGE VAN DE DEURBEL                                     | 5       |
| 4.APP DOWNLOADEN                                             | 6       |
| 5.ACCOUNT AANMAKEN IN DE APP                                 | 6       |
| 6.DEURBEL VERBINDEN MET HET INTERNET EN TOEVOEGEN AAN DE APP | 8       |
| 6.1 ANDROID<br>6.2 IPHONE                                    | 8<br>10 |
| 7.DEVICE INSTELLINGEN                                        | 12      |
| 8. TOEVOEGEN VAN EEN EXTRA GEBRUIKER                         | 14      |
| 9. TERUGKIJKEN VAN FOTO'S EN VIDEO'S                         | 15      |
| 10.OPNEMEN EN TIJDENS EEN OPROEP                             | 16      |
| 11.RESETTEN VAN DE DEURBEL                                   | 17      |
| 12.DRAADLOZE DEURBEL GONG (DEZE BEL IS OPTIONEEL)            | 18      |
| 13.AANSLUITEN ELEKTRISCHE DEUROPENER                         | 19      |
| 14.TECHNISCHE SPECIFICATIES                                  | 20      |
| 15.IN DE DOOS                                                | 20      |

## 1.De voor- en achterkant van de deurbel

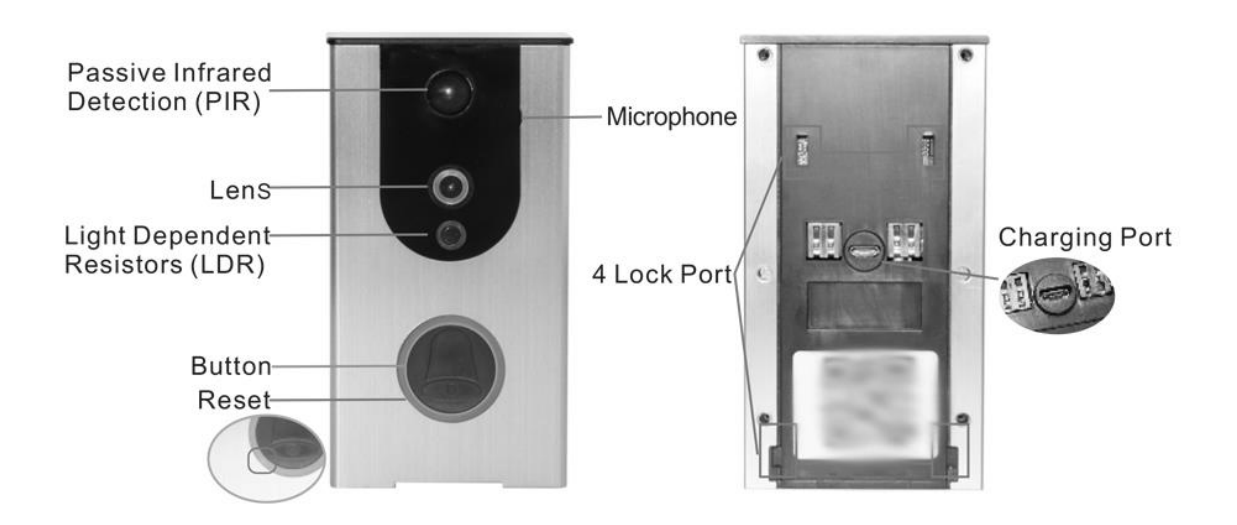

Opladen van de deurbel kan door het snoer in de Charging port te steken. Gebruik hiervoor een 5V telefoon lader om de deurbel op te laden.

## 2.SD kaart

Als u de SD kaart wilt uitnemen en plaatsen volg dan deze stappen:

- 1. Schroef de 6 schroeven los
- 2. Schuif de aluminium omhulsing van het kunststof frame
- 3. Haal de kunststof achterkant weg
- 4. Schuif de SD-kaart houder omhoog en verwijder of plaats de SD-kaart

Het is niet nodig om de SD kaart uit de bel te halen om de beelden terug te kunnen kijken. Beelden dit op de SD kaart zijn opgeslagen zijn terug te kijken in de app.

## 3.Montage van de deurbel

BELANGRIJK: Maak voordat de bel wordt gemonteerd altijd eerst een verbinding tussen de app en de bel. Zodra de bel verbonden is via WiFi controleer dan of de bel op gewenste montageplek een voldoende sterke wifiverbinding heeft.

- 1. Schroef de montageplaat op de ondergrond met de haakjes wijzend naar boven
- 2. Draai de montageplaat met 4 schroeven vast
- 3. Schuif de deurbel op de montageplaat van boven naar beneden
- 4. Draai de twee borgschroeven aan de onderkant van de deurbel vast

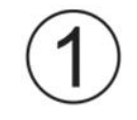

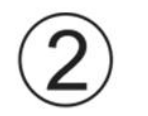

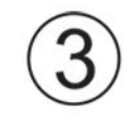

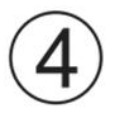

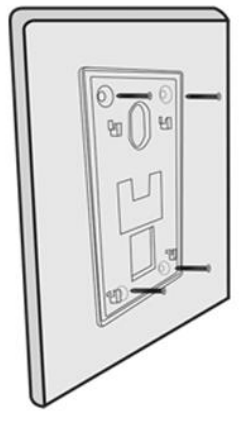

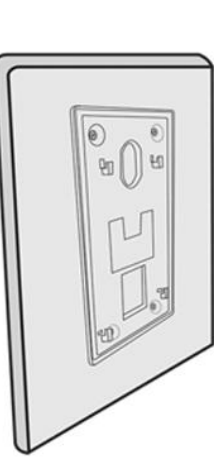

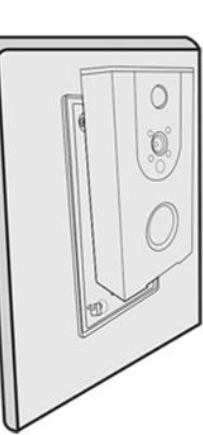

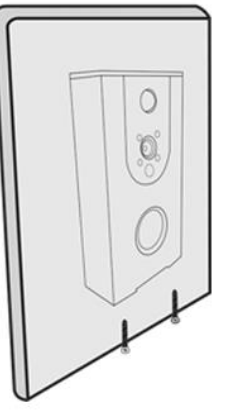

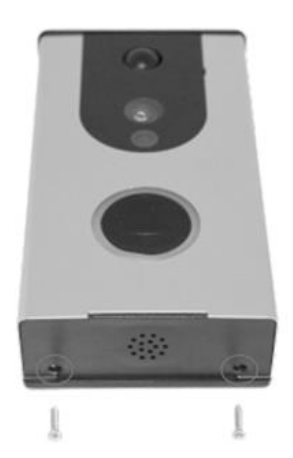

## 4.App downloaden

1. Zoek in de app store op: Videobell

Of

2. Scan de QR-code hieronder een QR-reader app

iOS:

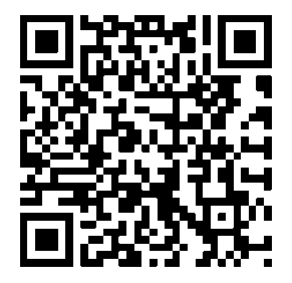

## Android:

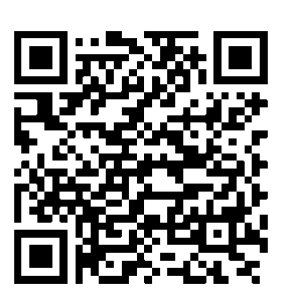

## 5. Account aanmaken in de app

- Kies uw land
- Kies Sign-up en geef uw emailadres en wachtwoord op
- Let op: ledere gebruiker heeft een eigen inlognaam nodig. Er kunnen dus geen twee of meer gebruikers gebruikmaken van hetzelfde e-mailadres om in te loggen.

| Please select your country or region |        |
|--------------------------------------|--------|
| Α                                    | A      |
| 中国 +CN                               | в      |
| Angola +AO                           | С      |
| Afghanistan +AE                      | D      |
| Aignanistan TAF                      | E      |
| Albania +AL                          | F<br>G |
| Algeria +DZ                          | н      |
| Andorra +AD                          | ī      |
| Apquilla +Al                         | J      |
| Angunu                               | к      |
| Antigua and Barbuda +AG              | L      |
| Argentina +AR                        | M      |
| Armenia +AM                          | 0      |
| Australia                            | P      |
| Australia                            | Q      |
| Austria +AT                          | R      |
| Azerbaijan +AZ                       | S      |
| В                                    | Т      |
| Bahamas +BS                          | v      |
| Babrain +BH                          | w      |
|                                      | x      |
| Bangladesh +BD                       | Y      |
| Barbados +BB                         | z      |
|                                      |        |

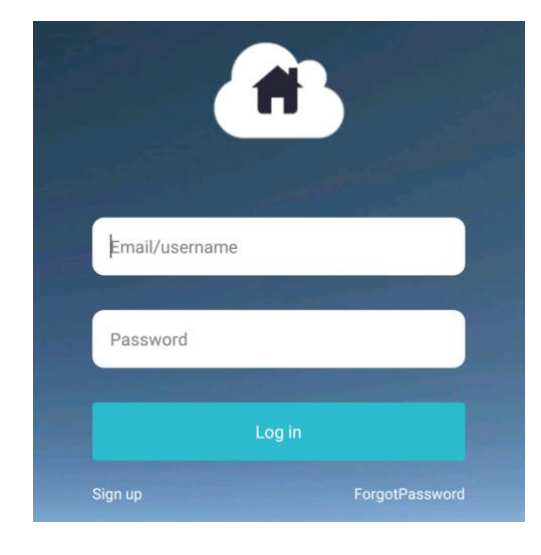

| <               | New user registration |
|-----------------|-----------------------|
| Email           |                       |
| Password        |                       |
| Verify password |                       |
|                 | Submit                |

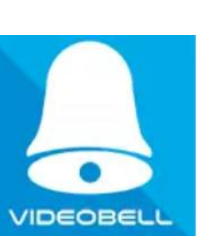

- Als u het wachtwoord bent vergeten, en u kunt niet meer inloggen, kies dan: 'ForgotPassword'.
- Geef dan uw e-mailadres op bij 'Registered account number' en druk op Captcha
- U zult een e-mailbericht ontvangen van DingBell met daarin een code die bestaat uit 6 getallen. Vul deze code in bij Captcha.
- Vul een nieuw wachtwoord twee keer in.

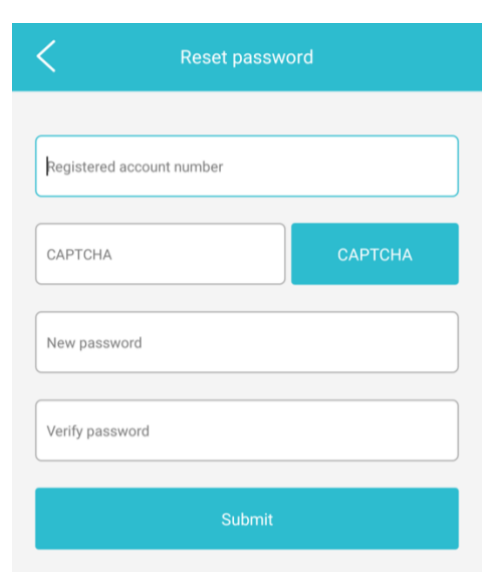

• Het wachtwoord kan in de app ook worden aangepast bij 'Modify Password'

|          |                   | User        |            |
|----------|-------------------|-------------|------------|
|          | info@o            | doorsafe.nl |            |
| 0        | DND Mode          |             | $\bigcirc$ |
|          | Modify Pass       | sword       |            |
| 0        | Set Ringtone      | 3           |            |
| <b>0</b> | Select Count      | try         |            |
| 1        | About Video       | Bell        |            |
| G        | User Logout       |             |            |
|          |                   |             |            |
|          |                   |             |            |
|          |                   |             |            |
| D        | <b>O</b><br>evice | Records     | User       |
| ٠        | $\langle$         |             |            |

• De deurbel kan verbinding maken met het internet via een 2,4Ghz WiFi netwerk (5Ghz. WiFi is niet mogelijk)

#### 6.1 Android

Om de bel te laten verbinden met een 2,4Ghz wifinetwerk:

- Druk op de +
- Sta camera toegang toe
- Scan de QR-code op de achterzijde van de bel
- Druk nu 5 seconden op de bel tot de wificonfiguratie modus aan gaat en de rand rondom de drukknop op de bel oranje verlicht is.

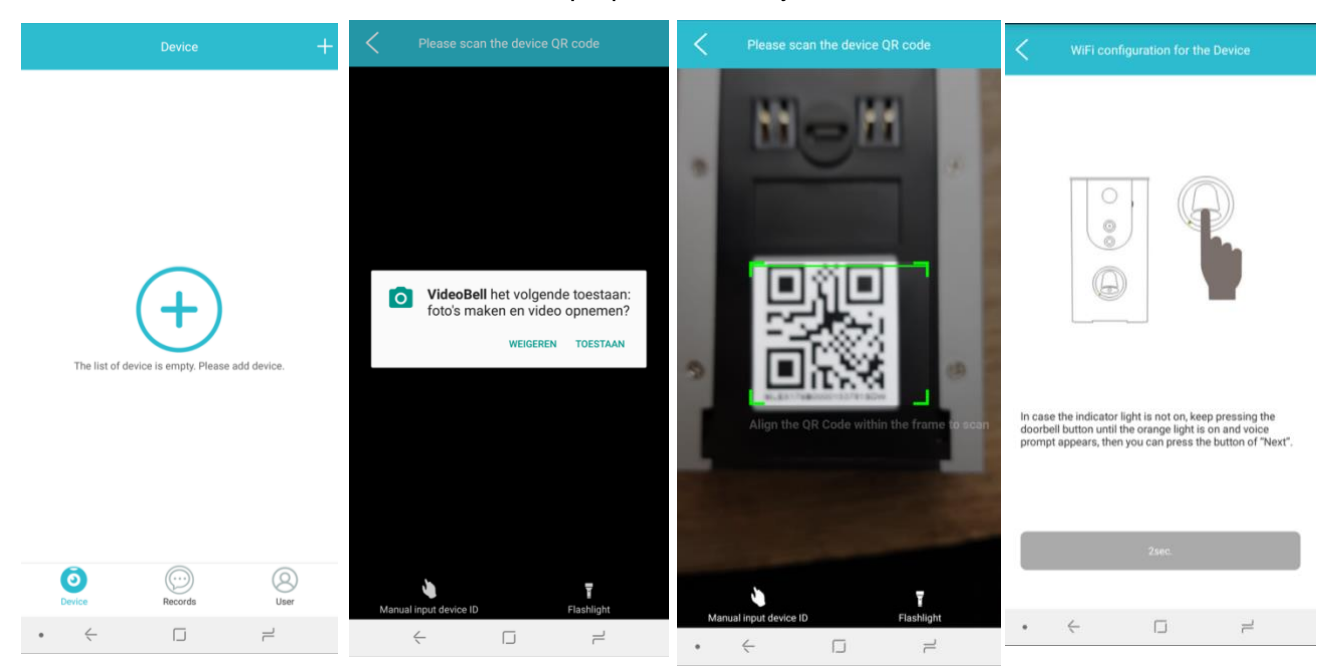

- Zorg dat de smartphone verbonden is met uw 2,4Ghz wifinetwerk. Dit netwerk zal hier dan verschijnen bij WiFi Name.
- o Geef het wifiwachtwoord op en druk op Next

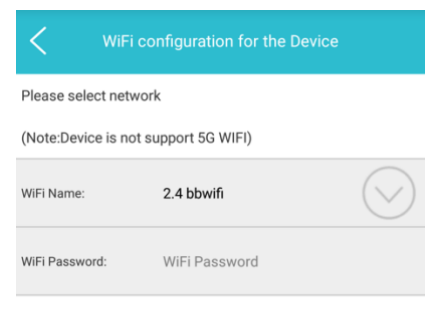

#### The requirement of WIFI?

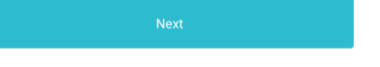

- De deurbel zendt nu een eigen wifisignaal uit die IBELL heet. De app zal er nu voor zorgen dat de smartphone zich zal gaan verbinden met dit IBELL wifinetwerk van de deurbel om het WiFi wachtwoord te kunnen doorgeven aan de deurbel. Vervolgens zal de deurbel weer stoppen met het uitzenden van dit eigen IBELL wifinetwerk. De deurbel weet nu wat uw wifinetwerk is en wat het wachtwoord is. De deurbel zal nu zichzelf gaan verbinden met het opgegeven wifinetwerk en het bijbehorende opgegeven wachtwoord.
- Zodra de deurbel heeft kunnen verbinden met het wifinetwerk dan zal de app naar de volgende stap gaan en is de bel te zien in lijst met Devices.

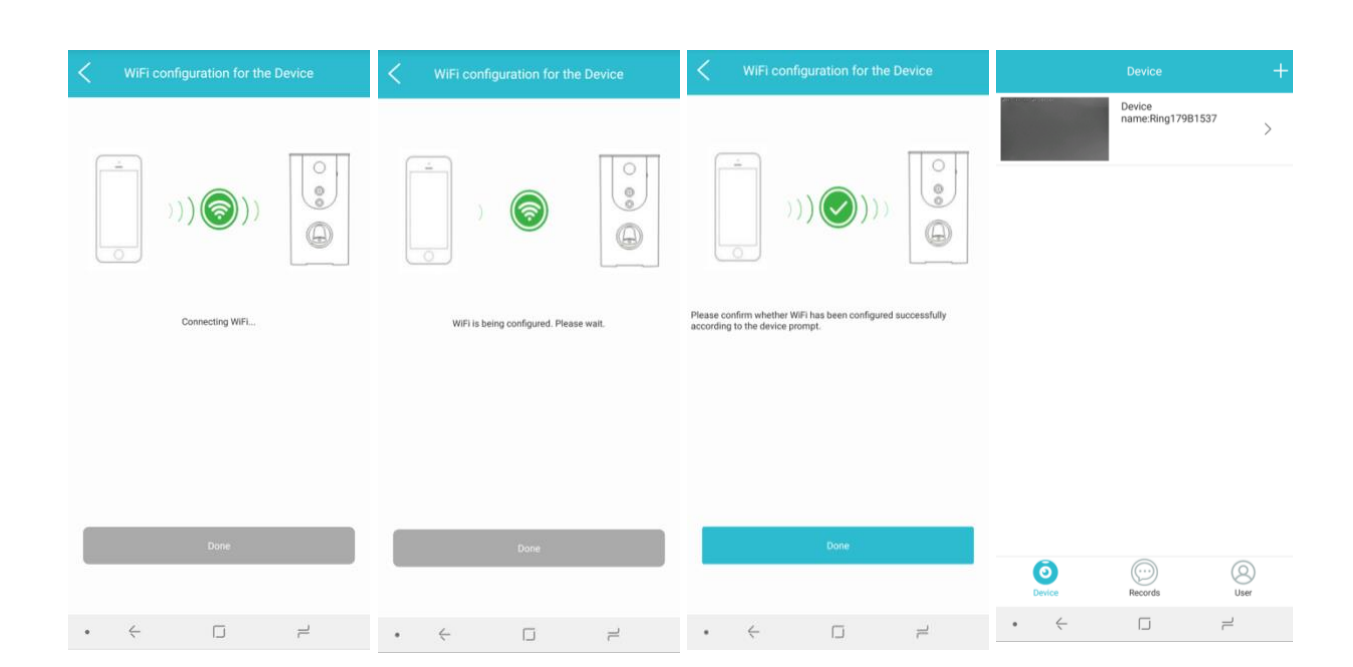

• Om een twee deurbel toe te voegen, druk rechtsboven op de +

- Druk op de +
- o Sta camera toegang toe
- o Scan de QR-code op de achterzijde van de bel
- Druk nu 5 seconden op de bel tot de wificonfiguratie modus aan gaat en de rand rondom de bel oranje verlicht is. De deurbel zend nu een eigen Wifi signaal uit die IBELL heet.
- Druk nu op 'go to connect IBELL'
- De WiFi instellingen van de iPhone zullen nu zichtbaar zijn. Maak verbinding met het IBELL wifi netwerk. Een wachtwoord opgegeven is hiervoor niet nodig.

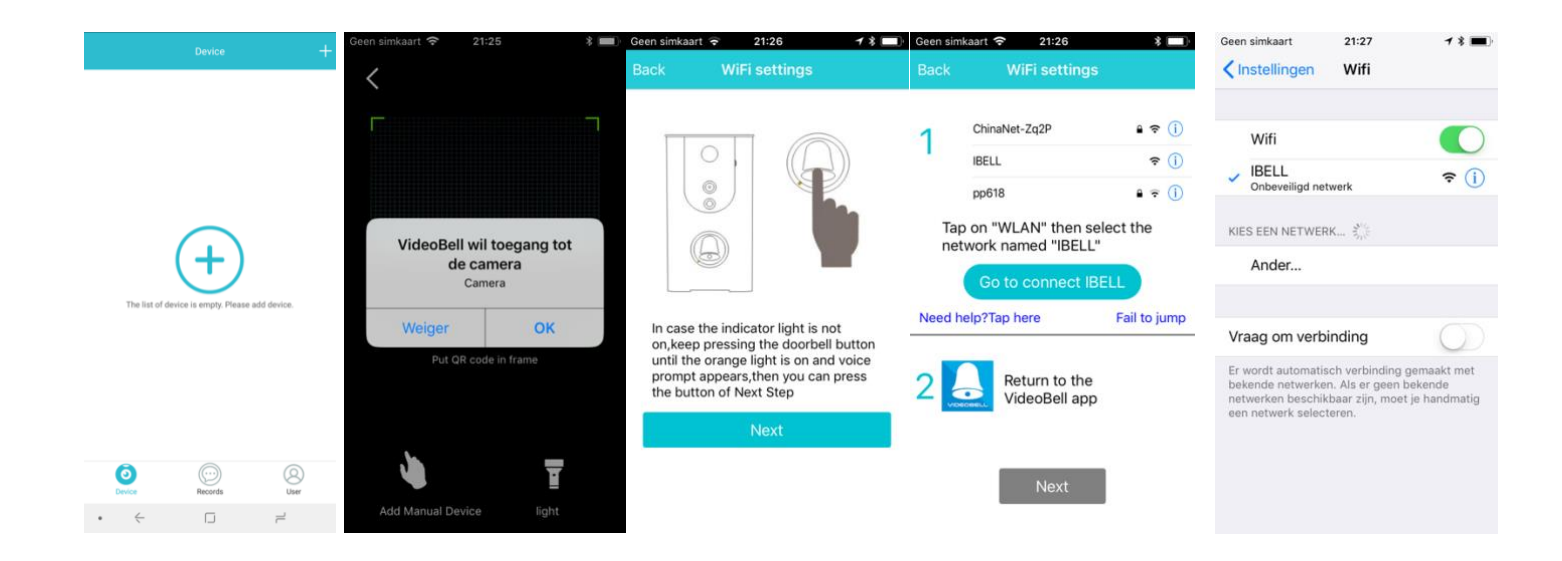

- Zodra de iphone verbonden is het met het IBELL netwerk: Ga weer terug naar de Videobell app. Dit kan door 2 keer snel op de homebutton van de iPhone te drukken.
- Doordat de app nu verbonden is met de deurbel via het IBELL netwerk kan het wifiwachtwoord van uw eigen wifinetwerk worden doorgegeven. Druk op next bij Return to Videobell app
- Geef nu uw eigen wifiwachtwoord op. Zorg dat uw iPhone verbonden is met uw eigen 2,4Ghz wifinetwerk.
- De deurbel weet nu wat uw wifinetwerk is en wat het wachtwoord is. De deurbel zal nu zichzelf gaan verbinden met het opgegeven wifinetwerk en het bijbehorende opgegeven wachtwoord.
- Zodra de bel aangeeft dat verbinden met uw eigen netwerk succesvol is drukt u op done.
- Zodra de deurbel heeft kunnen verbinden met het wifinetwerk dan zal de app naar de volgende stap gaan en is de bel te zien in lijst met Devices.
- Om een twee deurbel toe te voegen, druk rechtsboven op de +

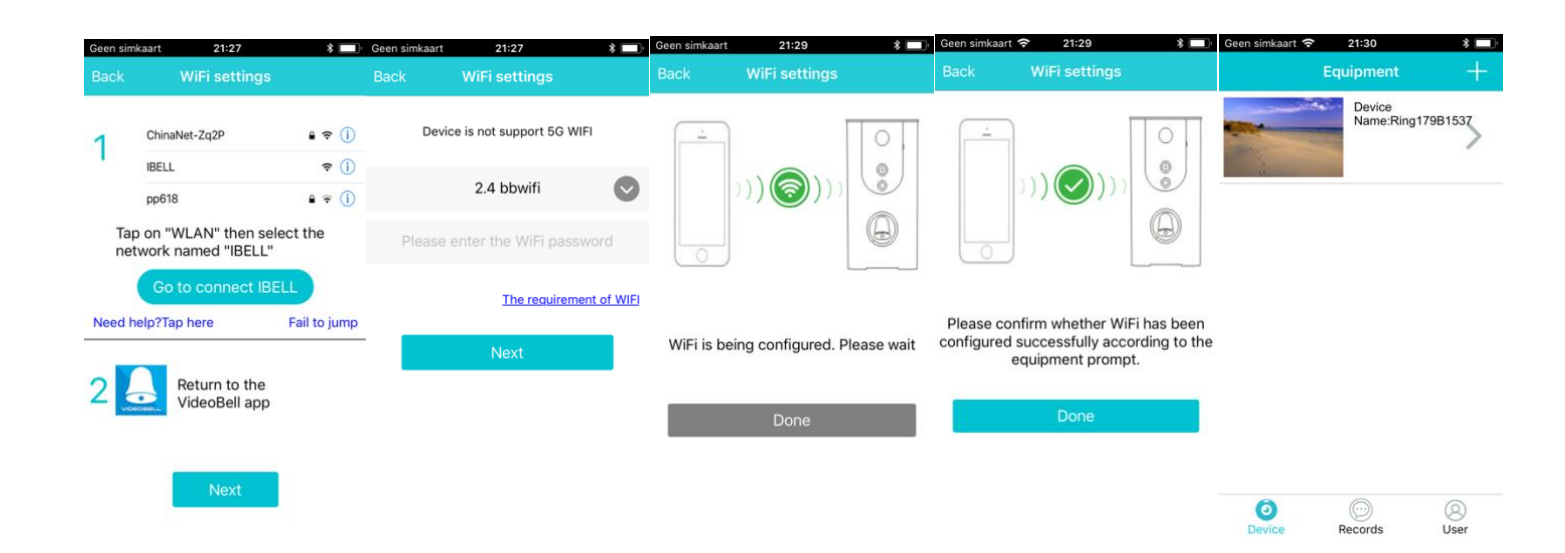

## 7.Device instellingen

#### Offline instellingen van de bel

- Druk op de bel in de app om naar de instellingen te gaan
- Name: Geef de bel hier een andere naam.
- Local pictures: Bekijk hier de foto's die zijn gemaakt tijdens een oproep.
- Video's: Bekijk hier de video's die zijn gemaakt tijdens een oproep.
- WiFi configuration: Start hier de procedure om de bel met een andere wifinetwerk te laten verbinden.
- View users who share it: Bekijk met wie toegang tot de deurbel is gedeeld.
- Sharing QR-code sharing: Toon een QR code die nieuwe gebruiker kunnen scannen om de bel mee toe te voegen aan de app.
- Delete device: Verwijder de deurbel uit de app.

#### Online instellingen van de bel: Instellingen tijdens een oproep

- Druk tijdens een oproep op het wieltje in de rechterbovenhoek om in deze online instellingen te komen.
- **PIR Alarm:** Zet hier het PIR Alarm aan, dit activeert de bewegingsmelder op basis van de PIR infrarood sensor. Er kan gekozen worden tussen twee gevoeligheden van deze sensor.
- **Tamper alarm:** Zet hier het diefstal alarm aan. Doe dit altijd pas nadat de bel is gemonteerd.
- Firmware upgrade: Update hier de firmware.
- Search record in SD-card: Bekijk de inhoud van de SD kaart.
- SD-card delete: wis de inhoud van de SD kaart.

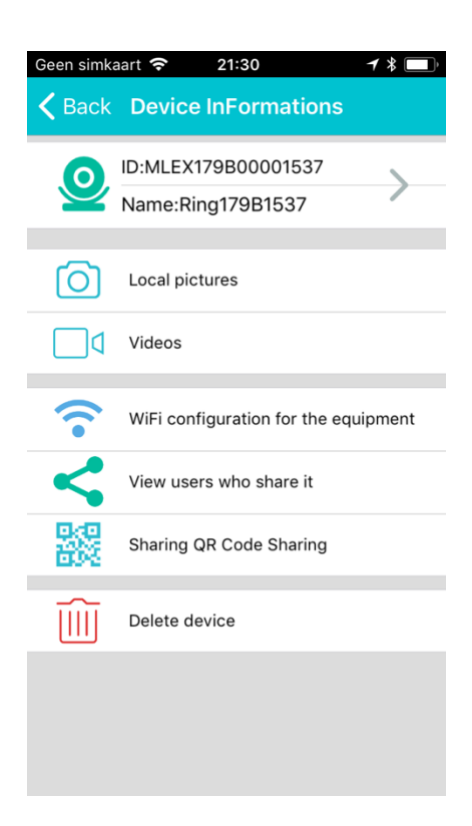

| Geen simkaart 🤅 | 21:31              | *          | Geen sir                             | mkaart 穼                                      | 21:32                                    | * 🔲 '                                          |
|-----------------|--------------------|------------|--------------------------------------|-----------------------------------------------|------------------------------------------|------------------------------------------------|
|                 |                    | <u>(</u>   | Back                                 |                                               | Settings                                 |                                                |
|                 |                    | ~          |                                      | PIR alarm                                     | 1                                        |                                                |
|                 |                    |            | ۲                                    | Low sensitiv<br>Infrared                      | rity 🔘                                   | High sensitivity<br>infrared                   |
|                 |                    |            | (After<br>power<br>times             | opening the<br>r can only be<br>)             | e infrared a<br>e maintaine              | larm the battery<br>d about 600                |
|                 |                    |            | 1                                    | Tamper a                                      | larm                                     | $\bigcirc$                                     |
| 0KB/S           | $\widehat{\nabla}$ | 0000       | (The of<br>functi<br>is use<br>used) | device has b<br>ion can only<br>id ,otherwise | een installe<br>be started<br>the device | ed and this<br>after the device<br>e cannot be |
| 6               |                    | $\bigcirc$ | 1                                    | Firmware                                      | Upgrade                                  |                                                |
| U               |                    |            |                                      | Search re                                     | ecord in Sl                              | D card                                         |
|                 | Hold To talk       |            | $\widehat{\blacksquare}$             | SD card o                                     | delete                                   |                                                |
|                 | ~                  |            | Versi                                | on :v17071                                    | 1v1                                      |                                                |
|                 |                    |            | SD ca                                | ard capacity                                  | : Free7.49                               | GB/Total7.50GB                                 |
|                 |                    |            |                                      |                                               |                                          |                                                |

#### User instellingen van de app

- Ga in de app naar het tabblad user rechtsonder voor de instellingen in de app:
- DND mode:

Zet deze Do Not Distrub mode aan om tijdelijk geen oproepen van de deurbel meer te ontvangen.

- Modify password: Stel hier een nieuw wachtwoord in waarmee u inlog op de app.
- Set ringtone: Stel hier een ander belsignaal is.
- Language: Stel hier een andere taal in voor de app
- Select Country: Stel hier het land in waarin de app wordt gebruikt
- Clear all records:
  Verwijder hier alle eventlogs. Alle foto's bij records
  zullen worden gewist.
- About Videobell: Hier staat versie informatie van de app.

| Geen simka     | art ᅙ 21:24       | *          |
|----------------|-------------------|------------|
|                | User              |            |
|                | info@doorsafe.nl  |            |
|                |                   |            |
| 0              | DND mode          | $\bigcirc$ |
|                | Modify Password   |            |
| 0              | Set ringtone      |            |
|                | Language          |            |
| 0              | Select Country    |            |
|                | Clear all records |            |
|                |                   |            |
| 1              | About VideoBell   |            |
| e              | Close Account     |            |
| <b>O</b> evice | e Records         | 8<br>User  |

## 8. Toevoegen van een extra gebruiker

- Laat een nieuwe gebruiker de app downloaden.
- De gebruiker moet een eigen emailadres gebruiken en registreren om op de app te kunnen inloggen.
- Druk in de app van de nieuwe gebruiker op +.
- De app van de nieuwe gebruiker wil nu een QR-code scannen.
- Ga in de eigen app naar instellingen en kies voor Sharing QR-code.
- Laat de app van de nieuwe gebruiker deze QR-code scannen.
- De app vraagt nu op beide telefoons om uw goedkeuring.
- Druk in beide apps op ok.
- De gebruiker die de deurbel deelt, ziet in de rechterbovenhoek nu een groene strook. En de rechten voor deze gebruiker zijn beperkt tot het bekijken van foto's en video's.

| Geen simka       | aart 🗢 21:30 🖌 🕯 🔲                       |
|------------------|------------------------------------------|
| < Back           | Device InFormations                      |
| 0                | ID:MLEX179B00001537<br>Name:Ring179B1537 |
| 0                | Local pictures                           |
| ٥                | Videos                                   |
| <b>?</b>         | WiFi configuration for the equipment     |
| <                | View users who share it                  |
|                  | Sharing QR Code Sharing                  |
| $\widehat{    }$ | Delete device                            |
|                  |                                          |

## 9. Terugkijken van foto's en video's

#### Opnames na een event

- Ga in de app naar Records
- Stel rechtsboven in de calender in van welke dag u de opnames wilt terugkijken.
- Er zijn drie tabbladen te zien:
  - <u>Visitors</u>
    Bekijk hier de foto's van bezoekers
    die hebben aangebeld.
  - <u>PIR</u> Bekijk hier de foto's van de bezoekers die door de PIRbewegingsmelder zijn gesignaleerd.
  - <u>Burglar</u>
    Bekijk hier de foto's van de dieven die de bel hebben gestolen.
- Bij elk event worden 3 foto's genomen.
  Deze foto's worden opgeslagen in de app en op de SD kaart in de bel.
- Druk op een event op alle 3 foto's te zien.

#### Opnames gemaakt tijdens een oproep

- Tijdens een oproep kunnen er ook nog aanvullende foto's en video worden gemaakt. Druk hiervoor tijdens een oproep op de camera of de videocamera.
- Deze opnames zijn terug te kijken bij de instellingen van de deurbel (druk hiervoor op het wieltje in de hoek rechtsboven) door te kiezen voor:
  - Local Pictures
  - o Video's

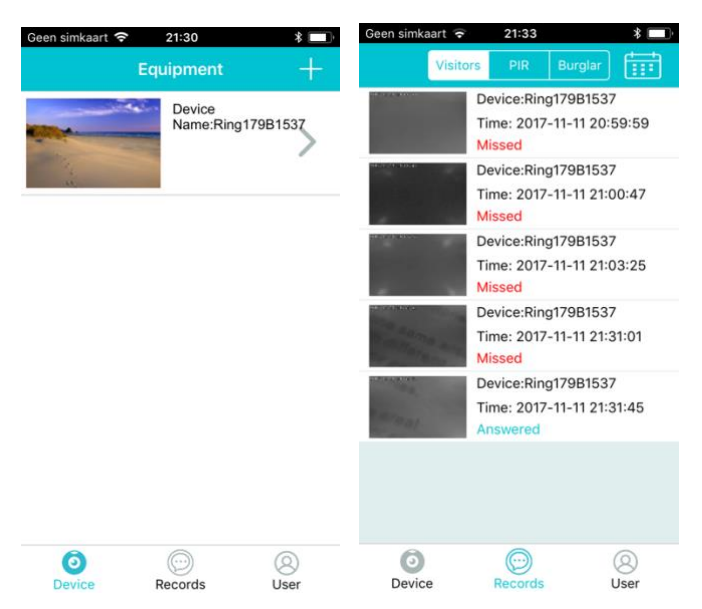

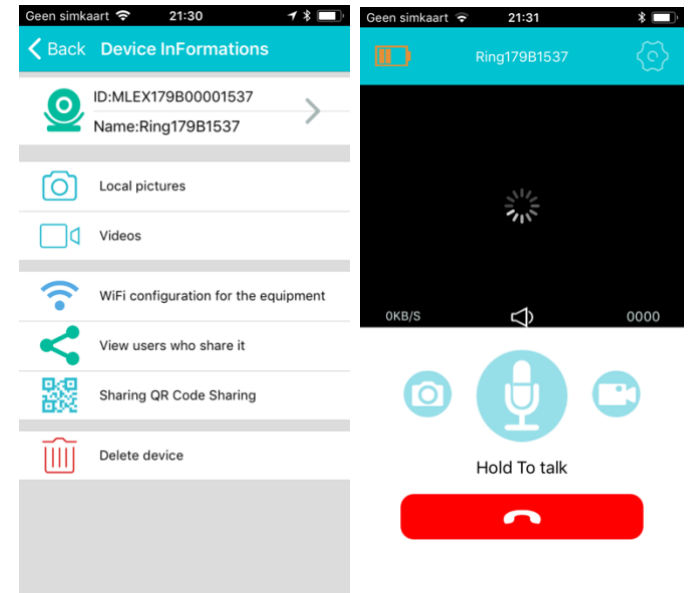

## 10.Opnemen en tijdens een oproep

- Neem een oproep op door het groene telefoontje naar rechts te schuiven.
- Weiger een oproep op door het rode telefoontje naar links te schuiven.
- Live view is niet mogelijk bij de deurbel. Dus er kan alleen door de deurbel camera worden gekeken nadat er iemand heeft aangebeld of nadat er een beweging is gezien door de bewegingsmelder.

#### Tijdens een oproep:

• Praten:

Druk op de microfoon bij Hold to talk om te kunnen praten. Hou de knop ingedrukt terwijl u praat.

• Mute:

Druk op de luidspreker om het geluid dat van de deurbel komt uit te zetten.

• Groot scherm:

Zet in de telefoon de schermvergrendeling uit en draai de telefoon horizontaal en het camera beeld zal over het hele scherm te zien zijn.

Bij Android is het ook mogelijk om op het icoontje te drukken waarmee het scherm kan worden vergroot.

• Foto maken:

Druk op de fotocamera op een aanvullende foto te maken van wie aanbelt.

Kijk deze opnames terug door te drukken op het wieltje in de rechterbovenhoek.

#### • Video opname:

Druk op de videocamera op een aanvullende video te maken van wie aanbelt.

Kijk deze opnames terug door te drukken op het wieltje in de rechterbovenhoek.

• Oproep beëindigen:

Druk op de rode knop om de oproep te beëindigen.

• Instellingen:

Druk op het wieltje rechtsboven om naar de deurbel instellingen te gaan.

• Accu sterkte: linksboven is te zien hoe vol de accu is van de deurbel

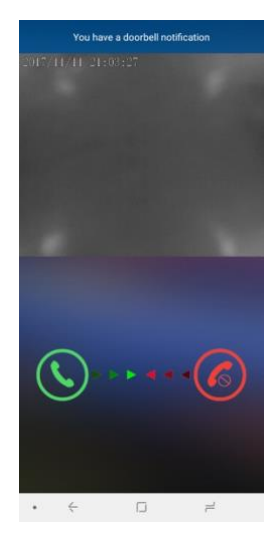

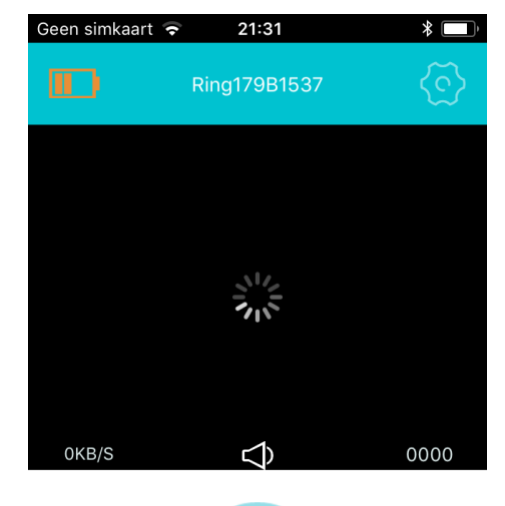

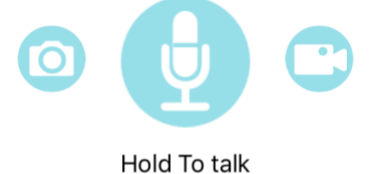

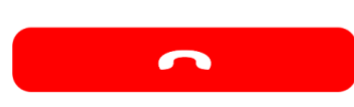

## 11.Resetten van de deurbel

- Aan deze aangegeven plek, achter het transparante rubber, zit de reset knop.
- Druk met een paperclip of een ander puntig object deze knop in door op het rubber te drukken.

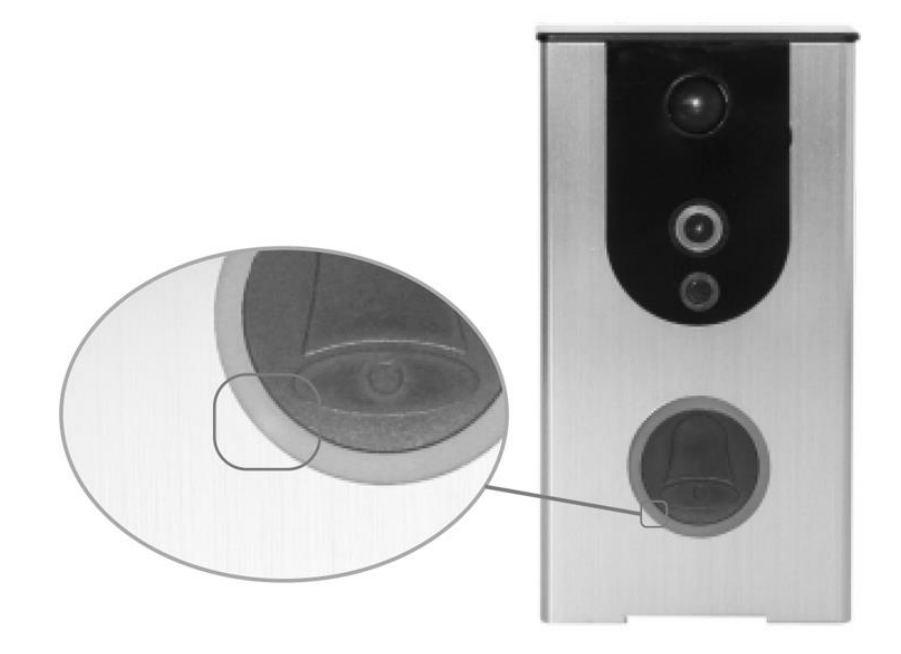

## 12.Draadloze deurbel gong (deze bel is optioneel)

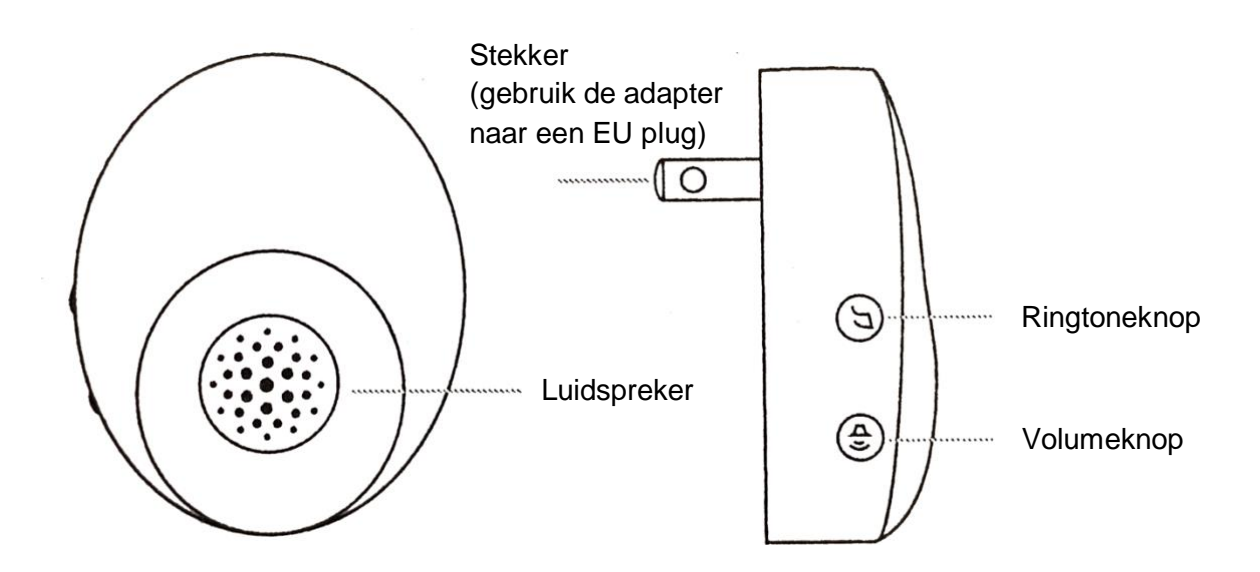

Met de DS6220 gaat je deurbel rinkelen op je smartphone en deze vervangt dus je bestaande deurbel. Maar wat als je je smartphone kwijt bent, of hij is leeg? Of als alleen de kinderen zonder smartphones thuis zijn? In deze gevallen is het handig als er ook een deurbel gong te horen is, zodat je niet enkel afhankelijk bent van de oproep via de smartphone. Je kunt hiervoor de draadloze deurbel DS6221 gong aansluiten op de DS6220 zonder extra kabels te trekken.

Deze draadloze deurbel kan op een maximale afstand van 80 meter van de deurbel worden geplaatst.

Deze draadloze deurbel gong steek je simpelweg in een stopcontact.

Het belvolume (8 niveau's) en de beltoon (5 soorten) van deze draadloze deurbel kan worden aangepast.

Meerdere draadloze deurbellen aansluiten is ook mogelijk. Er kunnen in totaal 4 draadloze deurbellen worden aangesloten.

#### Pairing

Om een DS6221 aan te sluiten op een DS6220 is het nodig om de Pairing procedure te doorlopen. Dit gaat als volgt:

- 1. Druk op de Ringtone knop
- 2. Druk de Ringtoneknop 5 seconden lang in tot de LED gaat knipperen.
- 3. Druk op de deurbelknop van de DS6220 deurbel

Herhaal deze stap 2 en 3 voor iedere extra DS6301 draadloze deurbel.

Het is niet mogelijk om deze deurbel aan te sluiten op een elektrische deuropener.

## 14.Technische specificaties

| Merk                                                | Doorsafe                                                                                                    |
|-----------------------------------------------------|----------------------------------------------------------------------------------------------------|
| Stroomaansluiting                                   | ingebouwde 3000 mhA oplaadbare accu, opladen<br>elke 2 tot 6 maanden, afhankelijk van<br>gebruiksfrequentie; opladen met micro USB 5V<br>telefoonlader, micro USB naar USB kabel wordt<br>meegeleverd, de 5V lader niet |
| Verbinding                                          | 2,4 Ghz. Wifisignaal; LAN netwerkkabel niet mogelijk                                                                                                    |
| Antenne                                             | Intern in deurbel, niet verlengbaar                                                                                                    |
| Afmetingen                                          | 125 x 67 x 23 mm                                                                                                    |
| Арр                                                 | gratis, iOS - Android                                                                                                    |
| Opslag                                              | in de bel op 8Gb SD-kaart en in de app                                                                                                    |
| Materiaal                                           | Aluminium/kunststof                                                                                                    |
| Monitoringmode/Live View                            | nee                                                                                                    |
| Diefstalbeveiliging                                 | ja, kan ook uitgezet                                                                                                    |
| Weerbestendig                                       | ja                                                                                                    |
| Bewegingsmelder                                     | ja, via PIR sensor                                                                                                    |
| Nachtzicht                                          | ja, via 4 infrarood LED's                                                                                                    |
| Inclusief aanvullende<br>draadloze deurbel          | als optie verkrijgbaar: DS6221                                                                                                    |
| Elektrische deuropener                              | nee                                                                                                    |
| Montage                                             | alleen opbouw                                                                                                    |
| Cameraresolutie                                     | 720p                                                                                                    |
| Camerakijkhoek                                      | 130°                                                                                                    |
| Aanvullende<br>beveiligingscamera aan te<br>sluiten | nee                                                                                                    |
| Naamplaatje                                         | nee                                                                                                    |
| Aanbelbevestiging                                   | ja, via verlichte drukknop & na indrukken deurbel<br>klinkt signaal                                                                                                    |

## 15.In de doos

- Doorsafe 6220 WiFi deurbel met camera en PIR
- Bevestigingsplaat
- Micro usb oplaadkabel (ene kant micros usb en andere kant usb voor in 5V telefoon lader)
- Schroeven en pluggen
- Handleiding